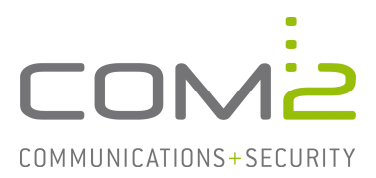

## Produkt: NetOrchestra MA Emailarchivierung Kurzbeschreibung: Exchange Journaling aktivieren

Diese Anleitung hilft Ihnen, das nachfolgend geschilderte Problem zu beheben. Dazu sollten Sie über gute bis sehr gute Kenntnisse im Betriebssystem Windows verfügen. Im Zweifelsfall empfehlen wir, einen Spezialisten hinzuzuziehen. **Die com2 Communications & Security GmbH gibt keine Funktionsgarantie und übernimmt keine Haftung für Schäden oder Verlust an Hard- oder Software und/oder Datenbeständen, die durch Anwendung dieser Anleitung entstehen könnten.** 

Damit Ihre NetOrchestra MA für Exchange alle ein- und ausgehenden Emails sofort archivieren kann muss das sog. Journaling auf dem Exchange Server aktiviert werden.

Bei dem Journaling handelt es sich um eine Funktion von Mailservern, welche empfangene und versendete Emails nach der Verarbeitung als 1-zu-1 Kopie in ein bestimmtes Benutzerpostfach ablegt. Das Mailarchiv kann die Emails dann aus diesem Postfach abholen und archivieren.

Diese Anleitung soll Ihnen dabei helfen die Journaling Funktion bei Microsoft Exchange 2010 in Betrieb zu nehmen.

Grundsätzlich kann das Journaling auf dem Exchange in zwei verschiedene Arten unterteilt werden - die Standard sowie die Premium Variante. Der Unterschied liegt bei der Einrichtung als auch bei der Art der Emails, die davon betroffen sind.

## Standard Journaling

Das Standard Journaling wird in den jeweiligen Postfachdatenbanken aktiviert und es muss dazu ein Benutzerpostfach angegeben werden, in das die Emails kopiert werden.

Öffnen Sie die Exchange-Verwaltungskonsole und wechseln Sie zu dem Reiter Datenbankverwaltung unter Organisationskonfiguration  $\rightarrow$  Postfach. Wählen Sie denn die gewünschte Datenbank aus, machen Sie einen Rechtsklick und öffnen Sie deren Eigenschaften.

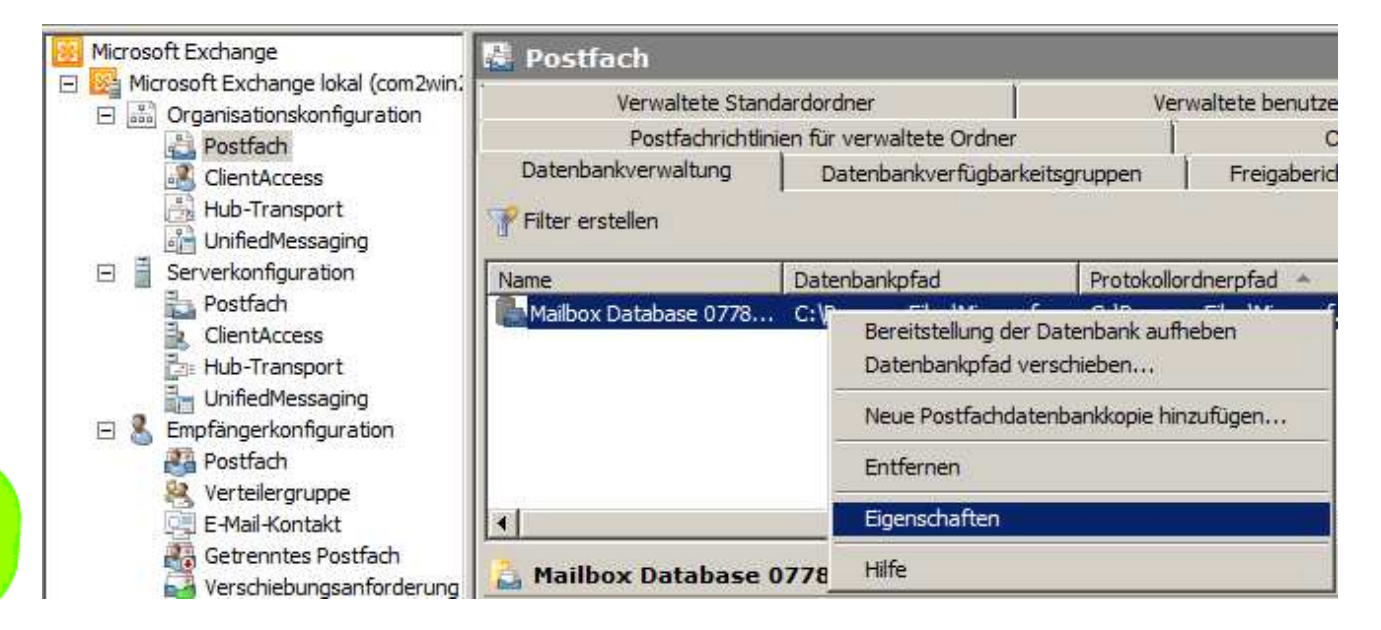

## TechNote – Exchange Journaling aktivieren

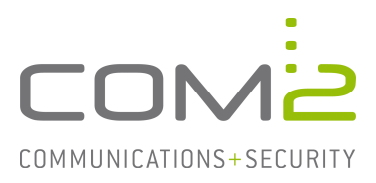

Im nächsten Schritt setzen Sie bei Journalempfänger den Haken und wählen Sie mittels betätigen von [Durchsuchen...] das gewünschte Benutzerpostfach aus.

| Mailbox Database 0778169707-Eigenschaften                                                                                                    | × |
|----------------------------------------------------------------------------------------------------|---|
| Allgemein Wartung Grenzwerte Clienteinstellungen                                                                                                    |   |
| Journalempfänger:<br>Journal MA-1200 Durchsuchen                                                                                                    |   |
| Wartungszeitplan:<br>Täglich zwischen 01:00 Uhr und 05:00 Uhr ausführen 💌 Anpassen                                                                                                    |   |
| <ul> <li>Hintergrundwartung für Datenbank aktivieren (24 x 7 ESE-Scannen)</li> <li>Diese Datenbank beim Start nicht bereitstellen</li> <li>Diese Datenbank kann bei einer Wiederherstellung überschrieben werden</li> <li>Umlaufprotokollierung aktivieren</li> </ul> |   |
| OK Abbrechen Übernehmen Hilf                                                                                                    | 8 |

| 裚 Empfänger auswählen - | Vollständige G | esamtstruktur        |                               |
|-------------------------|----------------|----------------------|-------------------------------|
| Datei Ansicht Bereich   |                |                      |                               |
| Suchen:                 | Jetzt su       | <b>ichen</b> Löschen |                               |
| Anzeigename 🔺           | Alias          | Empfängertyp         | Primäre SMTP-Adresse          |
| Administrator           | Administrator  | Benutzerpostfach     | Administrator@support.com2.de |
| Journal MA-1200         | journal        | Benutzerpostfach     | journal@support.com2.de       |
|                         |                |                      |                               |
|                         |                |                      |                               |
|                         |                |                      |                               |
|                         |                |                      |                               |
|                         |                |                      |                               |
|                         |                |                      | OK Abbrechen                  |
| 1 Objekt(e) ausgewählt. |                |                      | 2 Objekt(e) gefunden. 🛒       |

Die Auswahl wird durch die Betätigung von [Übernehmen] und [OK] festgelegt und das Journaling ist somit aktiviert. Führen Sie diese Schritte mit allen weiteren Email Datenbanken durch.

Nun wird eine Kopie sämtlicher ein- und ausgehenden Emails in das Benutzerpostfach abgelegt.

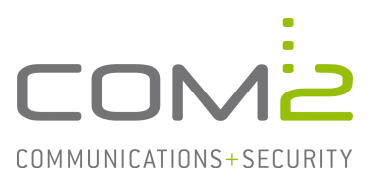

Hinweis: Die Standard Journaling Funktion legt keine Kopien von Emails in das Benutzerpostfach, wenn diese an eine Emailadresse eines öffentlichen Ordners versendet wurde. Damit dies erfolgt muss entweder die Premium Journaling Funktion aktiviert werden.

## **Premium Journaling**

Das Premium Journaling ermöglicht es auszuwählen, welche Emails in das Benutzerpostfach kopiert werden. Dabei kann zwischen den Optionen Global, Extern oder Intern gewählt werden.

Für diese Art des Journalings wird pro Benutzerpostfach eine Premium-CAL benötigt. Dafür werden aber auch Mails an öffentliche Ordner im Journalpostfach bereitgestellt.

Öffnen Sie auch hierfür die Exchange-Verwaltungskonsole und wechseln Sie zu Organisationskonfiguration  $\rightarrow$  Hub-Transport in den Reiter Journalregeln. Erstellen Sie mittels Rechtsklick in die leere Fläche eine Neue Journalregel...

| Microsoft Exchange                 | 📑 н  | lub-Transport     |           |                         |        |
|------------------------------------|------|-------------------|-----------|-------------------------|--------|
| Microsoft Exchange lokal (com2win; | R    | emotedomänen      | 1 /       | Akzeptierte Domänen     | j      |
|                                    |      | Journalregeln     | S         | endeconnectors          |        |
|                                    |      | ,<br>             |           |                         |        |
| Hub-Transport                      |      | iter erstellen    |           |                         |        |
| UnifiedMessaging                   | Name | e 🔺               | 3         | ournal-E-Mail-Adresse   |        |
| Serverkonfiguration                |      |                   |           |                         |        |
| Postfach                           |      | E                 | Es gibt k | eine Elemente, die in d | lieser |
| 🚉 ClientAccess                     |      | Neue Journalreg   | el        |                         |        |
| Hub-Transport                      |      |                   |           |                         |        |
|                                    |      | Liste exportieren | ••••      |                         |        |
| Empfängerkonfiguration             |      | Ansicht           | •         |                         |        |
| Postfach                           |      |                   |           | -                       |        |
| Verteilergruppe                    |      | Aktualisieren     |           |                         |        |
| Cotroppton Bootfach                |      | Hilfe             |           |                         |        |
| Verschiebungsanforderung           |      |                   |           |                         |        |

Es öffnet sich der Assistent zur Einrichtung einer neuen Journalregel.

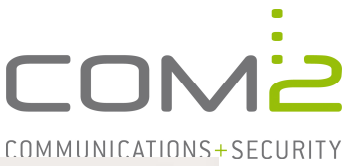

| <ul> <li>Neue Journalregel</li> <li>Fertigstellung</li> </ul> | Neue Journalregel<br>Dieser Assistent hilft beim Erstellen neuer Journalregeln. Nach Aktivierung wird die neue<br>Journalregel auf den Hub-Transport-Servem Ihrer Organisation ausgeführt.<br>Regelname: |               |  |  |
|---------------------------------------------------------------|----------------------------------------------------------------------------------------------------|---------------|--|--|
|                                                               | Journaling MA-1200                                                                                                    |               |  |  |
|                                                               | Journalberichte an E-Mail-Adresse senden:                                                                                                    |               |  |  |
|                                                               | journal@support.com2.de                                                                                                    | Durchsuchen   |  |  |
|                                                               | Bereich:<br>Global - alle Nachrichten<br>Intem - nur inteme Nachrichten<br>Extem - Nachrichten mit externem Absender oder Empfänger<br>Journal für Nachrichten des Empfängers erstellen:                 |               |  |  |
|                                                               | J<br>I⊄ Regel aktivieren                                                                                                    | Durchsuchen   |  |  |
|                                                               | Wenn Sie Premium-Journale verwenden möchten, benötigen Sie<br>Enterprise-Clientzugriffslizenz (CAL).                                                                                                    | eine Exchange |  |  |

Es muss ein Regelname angegeben werden sowie ein Benutzerpostfach ausgewählt werden. Dazu betätigen Sie bei Journalberichte an E-Mail-Adresse senden die Schaltfläche [Durchsuchen...] und wählen Sie anschließend das gewünschte Benutzerpostfach aus.

| 🍕 Empfänger auswählen - | Vollständige G | esamtstruktur    |                               |
|-------------------------|----------------|------------------|-------------------------------|
| Datei Ansicht Bereich   |                |                  |                               |
| Suchen:                 | Jetzt s        | uchen Löschen    |                               |
| Anzeigename 🔺           | Alias          | Empfängertyp     | Primäre SMTP-Adresse          |
| Administrator           | Administrator  | Benutzerpostfach | Administrator@support.com2.de |
| Journal MA-1200         | joumal         | Benutzerpostfach | journal@support.com2.de       |
|                         |                |                  |                               |
|                         |                |                  | OK Abbrechen                  |
| 1 Objekt(e) ausgewählt. |                |                  | 2 Objekt(e) gefunden. 🛒       |

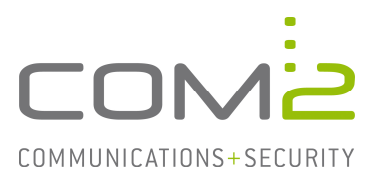

Anschließend wählen Sie den gewünschten Bereich aus und aktivieren Sie die Regel durch das Setzen des Hakens bei Regel aktivieren. Durch das Betätigen von [Neu] wird versucht die Regeln zu aktivieren. Nun sollte die Regel aktiv sein.

| <ul> <li>Neue Journalregel</li> <li>Fertigstellung</li> </ul> | Fertigstellung         Der Assistent wurde erfolgreich abgeschlossen. Klicken Sie auf "Fertig stellen", um der Assistenten zu beenden.         Verstrichene Zeit: 00:00:00         Zusammenfassung: 1 Element(e). Erfolgreich: 1, Fehler: 0. | n  |
|---------------------------------------------------------------|----------------------------------------------------------------------------------------------------|----|
|                                                               | Journaling MA-1200 Ø Abgeschlossen                                                                                                    | \$ |
|                                                               | journal@support.com2.de' -Scope 'Global' -Enabled Strue                                                                                                    |    |
|                                                               |                                                                                                    |    |